## Ramblers' Walks Manager – Lead a Walk

You'll need to be able to log into Ramblers. If necessary, create an account.

This is the main Ramblers' website: https://www.ramblers.org.uk/

WALKS MANAGER: https://walks-manager.ramblers.org.uk/walks-manager

If you can't log into Walks Manager, you'll need to phone or email ramblers and ask them to set you up as a walk-leader for the Waveney Group: <u>ramblers@ramblers.zendesk.com</u>

Once logged in, one-time-only, set your contact preferences.

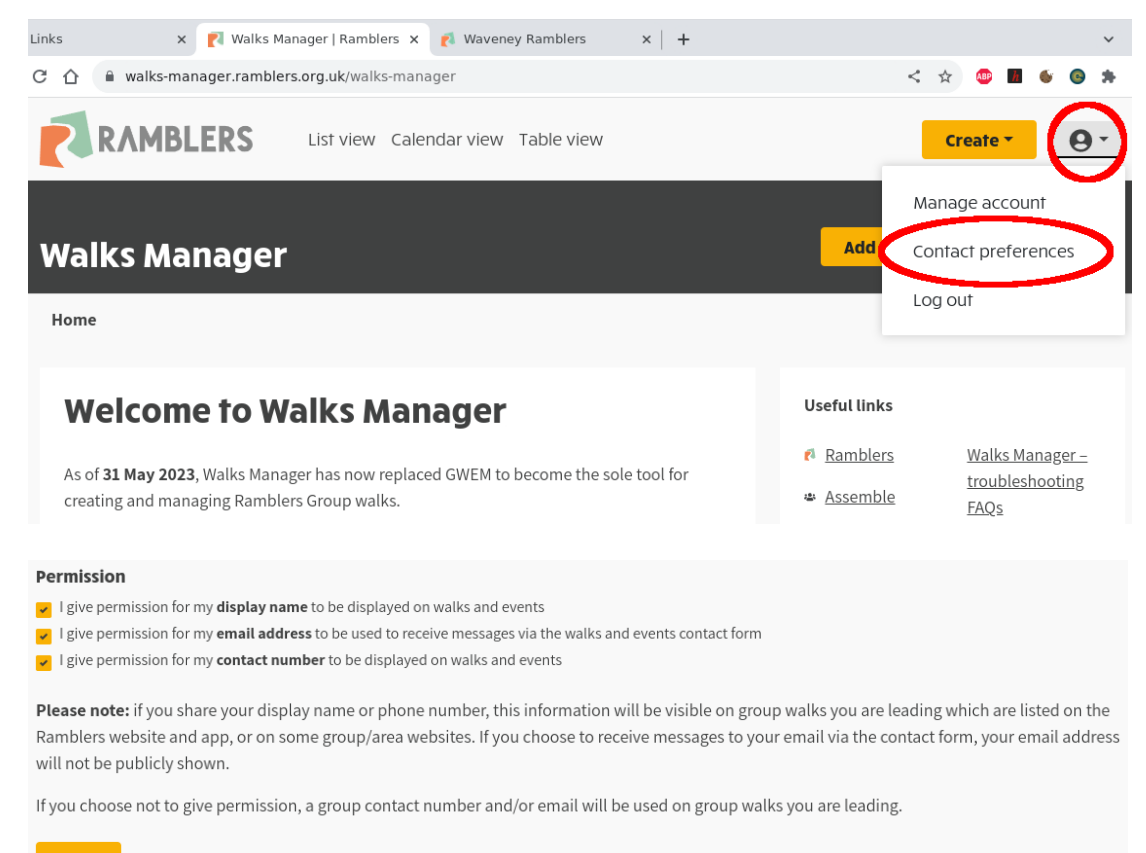

Save

The Calendar View is useful to see days without a walk.

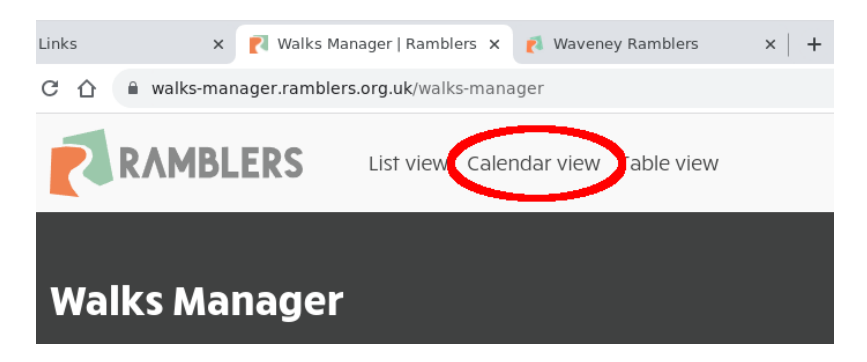

## **Create Your Walk**

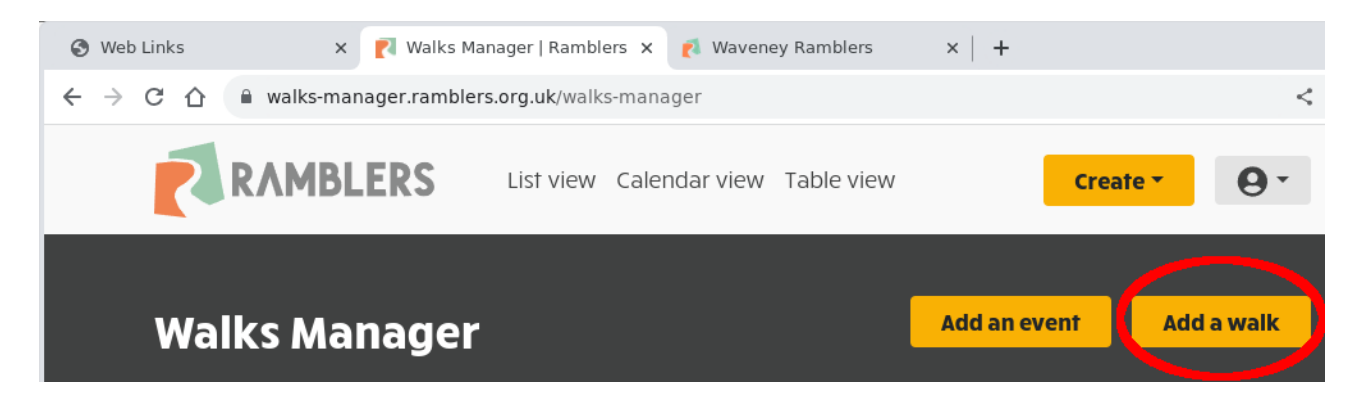

Page One: Enter something like this ...

| Step 1 of 5                                              |             |               |                     |   |  |  |  |  |
|----------------------------------------------------------|-------------|---------------|---------------------|---|--|--|--|--|
| Provide some basic information on your walk              |             |               |                     |   |  |  |  |  |
| Title of your walk *                                     |             |               |                     |   |  |  |  |  |
| My Most Excellent Walk                                   |             |               |                     |   |  |  |  |  |
| Title limited to 100 characters, remaining: 78           |             |               |                     |   |  |  |  |  |
| Date of walk *                                           |             |               |                     |   |  |  |  |  |
| 03/09/2023                                               |             | <b>10</b> :30 |                     | 0 |  |  |  |  |
| Walking group <sup>[?]</sup> *                           |             |               |                     |   |  |  |  |  |
| Waveney Group                                            |             |               |                     |   |  |  |  |  |
| Walk leaders [How are walk leader contact details used?] |             |               |                     |   |  |  |  |  |
| Walk leaders                                             | Name        |               | Primary walk leader |   |  |  |  |  |
|                                                          | Neil Bauers |               | ۲                   | • |  |  |  |  |

Page Two: Enter something like this ...

| Step 2 of 5<br>Describe what walkers can expect from this walk                                      |
|----------------------------------------------------------------------------------------------------|
| Use this section to describe the walk and add any extra information that walkers will need to know. |
| Description What makes a good walk description? *                                                   |
| B <i>I</i> <u>U</u>   := ₂≡                                                                         |
| Neil is leading this walk from Dunwich Beach car park.                                              |
| body p                                                                                              |
| Describe what walkers can expect from the walk. Please write at least 50 characters.                |
| Additional details                                                                                  |
| B <i>I</i> <u>U</u>   :≡ ₂≡                                                                         |
| No dogs please. Registered assistance dogs are welcome.                                             |
| Please bring a picnic.                                                                              |

**Page Three:** Pan, zoom and click the map to set the start point. Drag the map pin to make small final adjustments. Optionally enter some descriptive text. If it's a church or village hall, mention that we'll collect donations. If necessary, edit any text, added automatically.

| Circular                                                                                                    |                                                                                                    |
|----------------------------------------------------------------------------------------------------|----------------------------------------------------------------------------------------------------|
| Linear                                                                                                    |                                                                                                    |
| y walk has a sep                                                                                                    | arate meeting point <sup>[?]</sup>                                                                         |
| arting point                                                                                                    |                                                                                                    |
|                                                                                                    |                                                                                                    |
| Location                                                                                                    |                                                                                                    |
| Enter a starting                                                                                                    | point                                                                                                    |
| Dunwich, Suff                                                                                                    | olk, England                                                                                               |
| You can search by pla<br>8042)<br><b>+</b><br><b>u</b><br><b>u</b><br><b>u</b><br><b>u</b><br><b>u</b><br><b>u</b><br><b>u</b><br><b>u</b> | ace name, postcode or [6,8,10]-figure grid reference (e.g. SW123123 or TQ 3002                             |
| Ordnance Survey<br>Latitude: 52.2789<br>Easting: 647907 N<br>What3words: earl<br>Nearest postal co                                         | gridref: TM 4790 7075<br>58 Longitude: 1.632854<br>lorthing: 270752<br>lobe.paramedic.book<br>de: IP17 3EN |
| Nearest post co                                                                                                    |                                                                                                    |
| IP17 3EN                                                                                                    |                                                                                                    |

Page Four: Enter the difficulty, mileage and estimated finishing time ...

| tion one record                |                                    |                    |       |    |                     |
|--------------------------------|------------------------------------|--------------------|-------|----|---------------------|
| Step 4 of 5<br>Walk grading    |                                    |                    |       |    | Basic information   |
| Walk difficulty [Click he      | re for more information on our wa  | alk gradings] *    |       |    | Description         |
| Easy Access                    |                                    |                    |       |    |                     |
| Easy                           |                                    |                    |       |    | Location            |
| C Leisurely                    |                                    |                    |       |    | Grading             |
| Moderate                       |                                    |                    |       |    |                     |
| Strenuous                      |                                    |                    |       | Ð  | Save changes        |
| O Technical                    |                                    |                    |       | -  | Duradiana           |
| Distance *                     |                                    |                    |       | ۲  | Preview             |
| Enter either miles or kilome   | tres and the other box will be fil | led automatically. | _     | ×  | Send back to draft  |
| 8.9                            | kilometres                         | 5.5                | miles | ¢  | Submit for checking |
| Ascent What if I don't know    | the ascent?                        |                    |       | \$ | Publish             |
| Enter total ascent in either r | metres or feet.                    |                    |       |    |                     |
|                                | metres                             |                    | feet  | ⑪  | Delete              |
| Estimated finishing ti         | me What if I don't know when the   | e walk will end? * |       |    |                     |
| 12:45                          |                                    |                    | O     |    |                     |
|                                |                                    |                    |       |    |                     |
|                                |                                    |                    |       |    |                     |
| Previous Sa                    | we and continue                    |                    |       |    |                     |

Page Five: Check the details.

Go back and correct any errors.

And finally Submit-for-checking ...

If it's at short notice, call Neil to get it checked and approved quickly.

| My Most Excellent Walk                                                                          |   | Location            |
|-------------------------------------------------------------------------------------------------|---|---------------------|
| Start: Sunday, 3 September 2023 10:30 am<br>Estimated Finish: Sunday, 3 September 2023 12:45 pm |   | Grading             |
|                                                                                                 | Ð | Save changes        |
| Get in touch about this walk                                                                    | ۲ | Preview             |
| Neil B.                                                                                         |   | Send back to draft  |
| Call 07411811093                                                                                |   |                     |
| Email                                                                                           |   | Submit for checking |
| And the second second second second second second second                                        | - |                     |
| Overview<br>Neil is leading this walk from Dunwich Beach car park.<br>Sunday, 3 September 2023  |   |                     |
| Start time: 10:30 am                                                                            |   |                     |
| Estimated finish time: 12:45 pm                                                                 |   |                     |
| No dogs please. Registered assistance dogs are welcome                                          |   |                     |
| Please bring a picnic.                                                                          |   |                     |
| Starting point                                                                                  |   |                     |
| Grid reference: TM 47906 70751                                                                  |   |                     |
| Nearest postcode: IP17 3EN                                                                      |   |                     |
| what3words: earlobe.paramedic.book                                                              |   |                     |
| Start time: 10:30 am                                                                            |   |                     |
|                                                                                                 |   |                     |
| + Use Ordnance Survey                                                                           |   |                     |

## Cancelling or Altering a Walk

The walks manager can be used to cancel or alter a walk. After alterations, Neil will need to re-approve the walk. Once again, call Neil if you need a rapid update.